# Myライブラリ 2019.10 予約状況の確認方法 利用者様が予約している本をインターネットから確認することができます。 また、インターネットから予約した本に関しては、予約の取り消しも可能です。

## 「利用状況の確認」をクリックする。

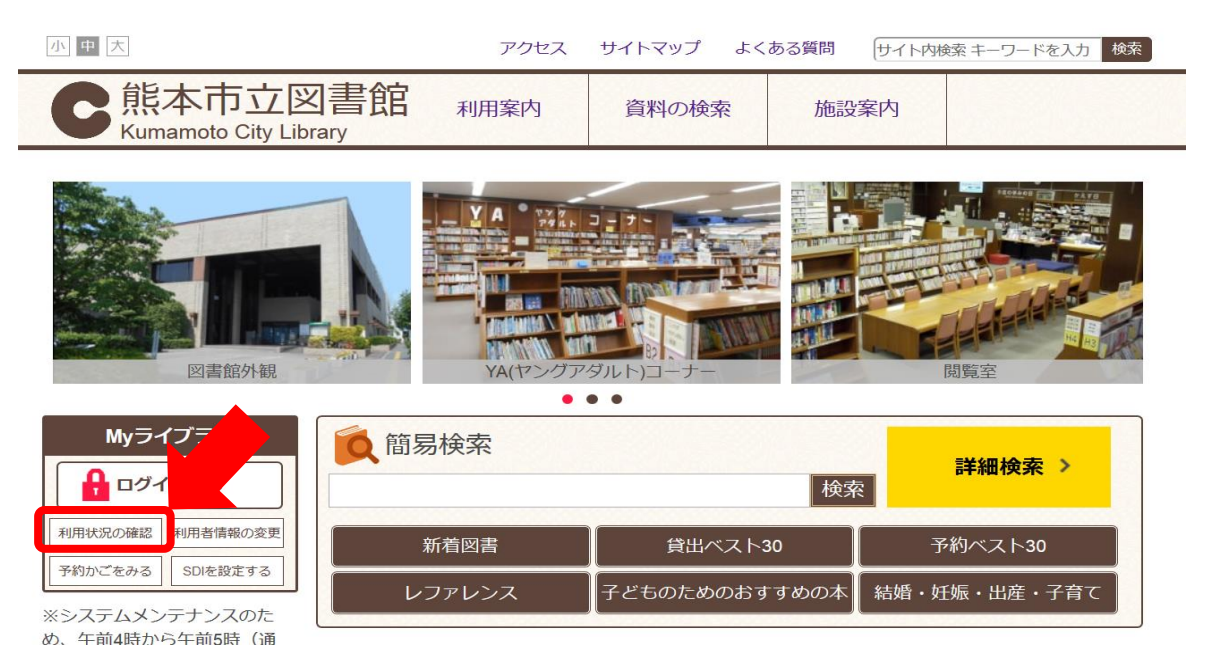

認証画面で、図書館カードの番号13桁と パスワードを入力し、 「ログイン」をクリックする。

| このアクセスは、SSL暗号化通信で保護されています。                    |  |
|-----------------------------------------------|--|
| 認証                                            |  |
| 利用券の番号<br>パスワード<br>ログイン                       |  |
| パスワードを忘れた方は、以下のリンクからパスワード再発行できます。<br>パスワード再発行 |  |

「予約した資料」をクリックする

| Myライブラリ Myライブラリでは、図書                  | 身館の本の利用状況をまとめて確認することができます。                 |  |
|---------------------------------------|--------------------------------------------|--|
| )さんのライブラリ                             |                                            |  |
| 借りている資料<br>現在、借受中の資料です。 2冊            | 予約した資料<br>予約状況を確認できます。<br>1冊               |  |
| 予約かご   予約かごに入れた資料を確認できます。   2冊        | 借りたことがある資料<br>過去に借りたことがある資料を確認で<br>きます。 0冊 |  |
| 電子書籍サービス<br>電子書籍サービスの利用状況を確認で<br>きます。 |                                            |  |
| )さんが作成した本棚一覧                          |                                            |  |
| 棚作成                                   |                                            |  |
| 該当するリストが存在しません。<br>棚作成                |                                            |  |

# 予約状況一覧画面が表示される。

| 予約状況一覧                                                                         |                |
|--------------------------------------------------------------------------------|----------------|
|                                                                                | 1 ~ 1 件(全1 件)  |
|                                                                                | 10件 > 再表示      |
| またまで<br>宮本武蔵<br>野花 散人/著 論創社 2019.4 913.7<br>予約日:2019/09/19 受取館:本館<br>確保待ち (1位) | 予約内容変更予約取消     |
|                                                                                | 10件 > 再表示      |
|                                                                                | 1 ~ 1 件 (全1 件) |

【参考】 インターネットから予約した本に関しては、「予約取消」ボタンから予約の取り消しが可能です。

| 予約状況一覧                                                                 |               |
|------------------------------------------------------------------------|---------------|
|                                                                        | 1 ~ 1 件(全1 件) |
|                                                                        | 10件 ~ 再表示     |
| 宮本武蔵<br>野花 散人/著 論創社 2019.4 913.7<br>予約日:2019/09/19 受取館:本館<br>確保待ち(1位)  | 予約内容変更        |
|                                                                        | 10件 ~ 再表示     |
|                                                                        | 1~1件(全1件)     |
|                                                                        |               |
|                                                                        |               |
| 予約状況一覧                                                                 |               |
|                                                                        | 1 ~ 1 件(全1 件) |
|                                                                        | 10件 ~ 再表示     |
| 宮本武蔵<br>野花 散人/著 論創社 2019.4 913.7<br>予約日:2019/09/19 受取館:本館<br>確保待ち (1位) |               |
|                                                                        | 10件 ~ 再表示     |
|                                                                        | 1~1件(全1件)     |
|                                                                        |               |

## 「予約内容変更」から予約の受取館の変更が可能です。 窓口で予約された本に関しては、窓口にお問い合わせください。

| 予約状況一覧                                                                 |               |
|------------------------------------------------------------------------|---------------|
|                                                                        | 1~1件(全1件)     |
|                                                                        | 10件 🗸 再表示     |
| 宮本武蔵<br>野花 散人/著 論創社 2019.4 913.7<br>予約日:2019/09/19 受取館:本館<br>確保待ち (1位) | 予約内容変更予約取消    |
|                                                                        | 10件 ~ 再表示     |
|                                                                        | 1 ~ 1 件(全1 件) |
|                                                                        |               |

## 予約受取館をプルダウンして変更し、「更新」をクリックする。

| <b>予約情報変</b> 更 | Ē.     | 本館                | ^                                               |
|----------------|--------|-------------------|-------------------------------------------------|
| 資料概要           |        | 東部                |                                                 |
|                |        | 龍田                |                                                 |
|                |        | 託麻                |                                                 |
|                |        | 幸田                |                                                 |
|                | 本武蔵    | 中央                |                                                 |
| 宮本武蔵 野         | 花 散人/著 | 清水                | 2019.4 913.7                                    |
|                |        | 秋津                |                                                 |
|                |        | 南部                |                                                 |
| 100 E          |        | 花園                |                                                 |
|                |        | 北部                |                                                 |
| 予約詳細           |        | 河内                |                                                 |
|                |        | 天明                |                                                 |
| 予約日            |        | 飽田                |                                                 |
| 予約手段           |        | 西部                |                                                 |
| 状態             |        | とみあい              | 0                                               |
| 予約受取館          | ſ      | <u>++++</u><br>本館 | Ť <b>4 1 1 1 1 1 1 1 1 1 1 1 1 1 1 1 1 1 1 </b> |
| 予約連絡方法         | [      | メール               |                                                 |
|                |        | <b></b> +7        | ・ンセル 更新                                         |

確認画面で内容を確認し、再度「更新」をクリックする。

### 予約情報変更

宮本武蔵

#### 資料概要

宮本武蔵

野花 散人/著 -- 論創社 -- 2019.4 -- 913.7

#### 予約詳細

| 予約日    | 2019/09/19 |  |  |
|--------|------------|--|--|
| 予約手段   | Web        |  |  |
| 状態     | 確保待ち (1位)  |  |  |
| 予約受取館  | 城南 ~       |  |  |
| 予約連絡方法 |            |  |  |
|        |            |  |  |
|        | キャンセル更新    |  |  |